# Tesorería General de la Seguridad Social

Subdirección General de Afiliación, Cotización y Recaudación en Período Voluntario

# Solicitud de cambio de plazo de ingreso de cuotas para artistas

# Manual de uso Agosto de 2023

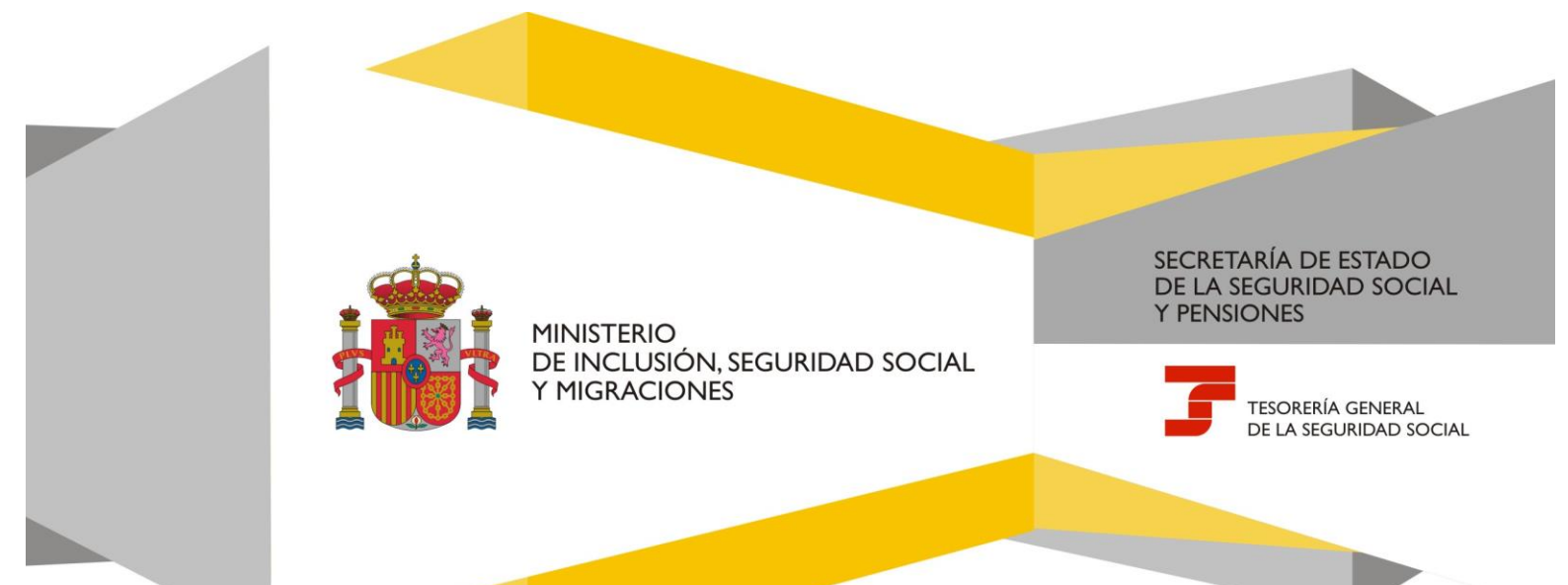

Manual de uso

# Índice de contenidos

| 1. | Introducción                | . 3 |
|----|-----------------------------|-----|
| 2. | Acceso al servicio          | .4  |
| 3. | Funcionamiento del servicio | .4  |

Manual de uso

## 1. Introducción

La Tesorería General de la Seguridad Social pone a disposición de los autorizados RED el servicio **Solicitud de** cambio de plazo de ingreso de cuotas para artistas en el régimen especial de trabajadores autónomos, cuyo funcionamiento se detalla en este manual.

Mediante este servicio, un trabajador o trabajadora que se encuentre en situación de alta en el RETA realizando una actividad de artista y que venga cotizando por la base reducida, podrá solicitar el cambio del plazo de ingreso de las cuotas para el próximo trimestre.

En concreto, el servicio permite realizar las siguientes actuaciones:

- Anular una solicitud que hubiera realizado anteriormente.
- Solicitar el cambio del plazo de ingreso de cuotas que tenga actualmente. Podrá solicitar que el plazo de ingreso de cuotas sea trimestral si está cotizando mensualmente, o viceversa, solicitar que el plazo de ingreso de cuotas sea mensual, si en la actualidad cotiza trimestralmente. La solicitud presentada entrará en vigor el día 1 del siguiente trimestre.

Para poder acceder al servicio es necesario que el autorizado RED tenga asignado el número de afiliación de la persona trabajadora autónoma que desea anular una solicitud o de la que desee solicitar el cambio del plazo de ingreso de cuotas que tenga actualmente.

Manual de uso

### 2. Acceso al servicio

El servicio **Solicitud de cambio de plazo de ingreso de cuotas para artistas en el régimen especial de trabajadores autónomos** se encuentra en el menú de Afiliación del Sistema RED, dentro del epígrafe específico para el Régimen Especial para Trabajadores por Cuenta Propia o Autónomos.

| Régimen Especial de Trabajadores<br>Autónomos                                    |
|----------------------------------------------------------------------------------|
| Alta de trabajador en el régimen especial de trabajadores autónomos (RETA)       |
| Baja de trabajador en el régimen especial de trabajadores autónomos (RETA)       |
| Solicitud de cambio de domicilio - RETA                                          |
| Cambio de base de cotización en el régimen<br>especial de trabajadores autónomos |
| Duplicado de resolución de alta/baja en el RETA                                  |
| Cambio de actividad en el RETA                                                   |
| Solicitud Cobertura año próximo en el RETA                                       |
| Modificación de condición de trabajador<br>autónomo                              |
| Informe de datos de cotización RETA                                              |
| Gestión varias actividades RETA                                                  |
| Solicitud de cambio de plazo de ingreso de<br>cuotas para artistas               |

#### 3. Funcionamiento del servicio

Al acceder al servicio, se mostrará la pantalla de consentimiento con los datos identificativos del usuario RED en la cabecera, solicitando que se acepte el siguiente aviso:

"Mediante este servicio se permite a un trabajador que se encuentre en situación de alta en el RETA realizando una actividad de artistas, solicitar el cambio del plazo de ingreso de las cuotas para el próximo trimestre, de conformidad con lo previsto en el art 313.bis TRLGSS.

Podrá anular una solicitud existente o bien solicitar que el plazo de ingreso de cuotas sea trimestral si actualmente cotiza mensualmente, o viceversa, solicitar que el plazo de ingreso de cuotas sea mensual si actualmente cotiza trimestralmente.

La solicitud presentada entrará en vigor el día 1 del próximo trimestre.

El solicitante asume las sanciones que pudieran derivarse de la presentación de solicitudes declaradas indebidas o nulas, por tanto, por omisión de datos como por la falsedad de los mismos".

Manual de uso

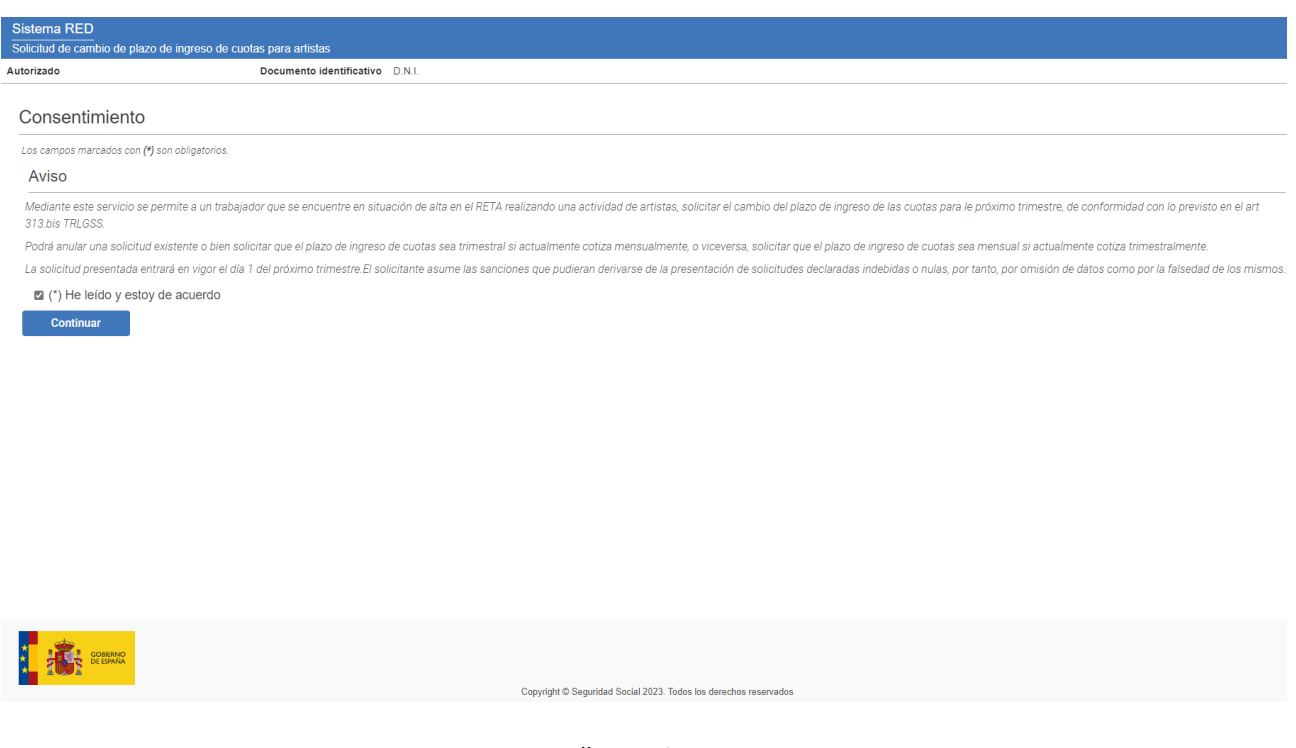

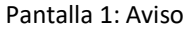

Después de aceptar el aviso (marcando *"He leído y estoy de acuerdo"*) y pulsar en *Continuar*, se abre una nueva pantalla en la que se deben introducir los datos identificativos obligatorios (Número de la Seguridad Social, Tipo de documento y Número de documento) de la persona trabajadora autónoma:

| Sistema RED<br>Solicitud de cambio de plazo de ingreso de cuolas para artistas |                                 |  |
|--------------------------------------------------------------------------------|---------------------------------|--|
| Autorizado                                                                     | Documento identificativo D.N.I. |  |
| Datos del trabajador/a                                                         |                                 |  |
| Los campos marcados con (*) son obligatorios.                                  |                                 |  |
| Datos identificativos                                                          |                                 |  |
| (*) Número de la Seguridad Social                                              |                                 |  |
| Ej.:281234567840                                                               |                                 |  |
|                                                                                |                                 |  |
| (*) Tipo de documento                                                          | (*) Número de documento         |  |
| Seleccionar 🗸                                                                  |                                 |  |
| 0                                                                              |                                 |  |
| Continuar                                                                      |                                 |  |
|                                                                                |                                 |  |
|                                                                                |                                 |  |
|                                                                                |                                 |  |
|                                                                                |                                 |  |
|                                                                                |                                 |  |
|                                                                                |                                 |  |
|                                                                                |                                 |  |
|                                                                                |                                 |  |
|                                                                                |                                 |  |

Coovrient © Securidad Social 2023. Todos los derechos reservados Pantalla 2: Datos de la persona trabajadora autónoma

Manual de uso

Una vez completados los campos y hecho clic en *Continuar*, el sistema verificará que el autorizado RED tiene asignada a la persona trabajadora autónoma, así como que se encuentre en situación de alta y conste como "artista". En tal caso, se obtendrá la información asociada a su cotización actual. En caso contrario, no se le permitirá continuar.

Tras la comprobación, se accede a la siguiente pantalla, en la que se muestra al usuario los datos actuales del trabajador o trabajadora:

- **Tipo de cotización actual.** Se mostrará *"Mensual"* o *"Trimestral"*, según corresponda.
- Solicitud de tipo de cotización para el próximo trimestre. Podrá ser "Sin solicitar", "Mensual" o "Trimestral".
- Fecha de efecto de la solicitud. Día en el que tendrá efecto la solicitud para el próximo trimestre, con el siguiente formato "dd/mm/aaaa".

A continuación, el usuario debe seleccionar el trámite que desea realizar de entre las tres opciones posibles:

- Anular solicitud. Se mostrará esta opción sólo cuando exista una solicitud realizada con anterioridad.
- Solicitar cotización mensual. Aparecerá cuando no exista una solicitud anterior y la cotización actual sea Trimestral.
- Solicitar cotización trimestral. Aparecerá cuando no exista una solicitud anterior y la cotización actual sea Mensual.

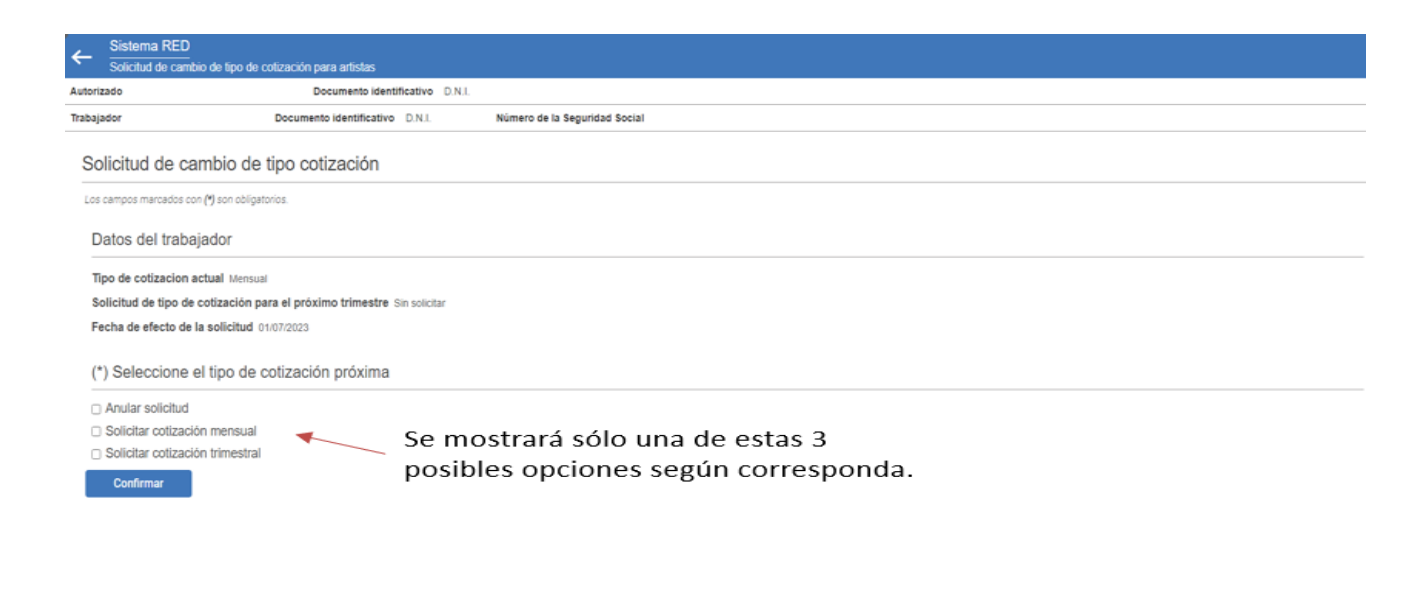

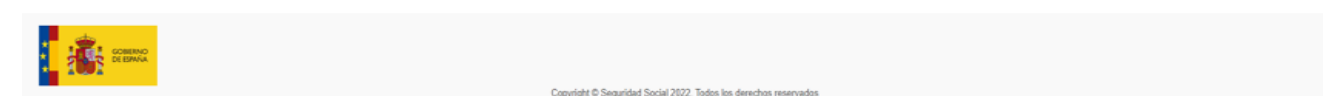

Pantalla 3: Selección del trámite a realizar (Solicitud de cambio de tipo de cotización).

Manual de uso

Tras seleccionar la opción deseada es necesario pulsar el botón *Continuar*. Se mostrará la pantalla anterior **bloqueada** y aparecerá el mensaje según la opción solicitada.

Posibles mensajes:

Se mostrará siempre: "Operación realizada correctamente".

Posteriormente, la opción que corresponda:

"Su solicitud ha sido anulada correctamente".

"Se ha solicitado cambio de tipo de cotización de plazo de ingreso mensual que tendrá efecto a partir del <dd/mm/aaaa".

"Se ha solicitado cambio de tipo de cotización de plazo de ingreso trimestral que tendrá efecto a partir del <dd/mm/aaaa ".

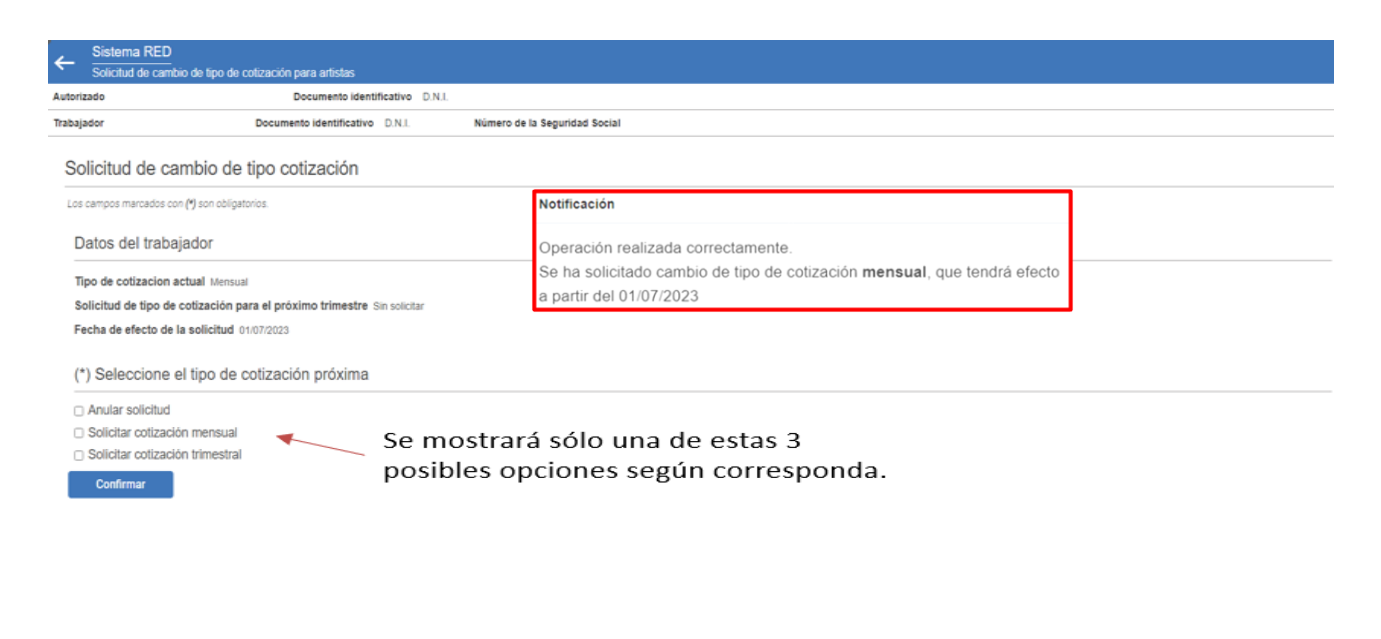

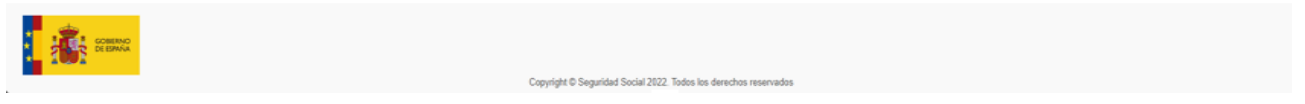

Pantalla 3: Selección del trámite a realizar (Solicitud de cambio de tipo de cotización)

Manual de uso

Para finalizar, el servicio ofrece al usuario un justificante de la operación realizada, que podrá descargarse en formato PDF.

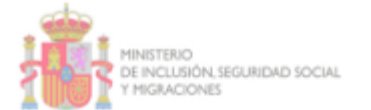

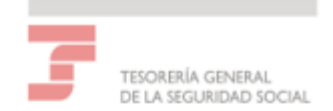

#### JUSTIFICANTE DE SOLICITUD DE CAMBIO DE PLAZO DE INGRESO DE LAS CUOTAS

La Tesorería General de la Seguridad Social certifica que con fecha dd/mm/aaaa hh:mm:ss, D/Dña Nombre Apellido Apellido2 [en representación de Nombre Apellido Apellido2] ha solicitado cambiar el plazo de ingreso de las cuotas a la Tesorería General de la Seguridad Social en el Régimen Especial de Trabajo Autónomo.

Esta solicitud a quedará incorporada a la base de datos de la TGSS en la forma que se indica a continuación:

#### Solicitante

[Nombre Apellido Apellido2] [DNI/NIE]

#### Datos personales

[Nombre Apellido Apellido] [DNI/NIE] Teléfono móvil [+34 123 456 789]

#### Datos del trabajador

Plazo de ingreso de cuotas actual: [Mensual/Trimestral] Solicitud de cambio de plazo de ingreso de cuotas: [Sin solicitar/Mensual/Trimestral] Fecha de efectos: [01/mm+1/aaaa]

De conformidad con los términos de la autorización concedida en fecha a por la TGSS, certifico que estos datos han sido transmitidos y validados por la misma e impresos de forma autorizada, surtiendo efectos en relación con el cumplimiento de las obligaciones conforme al artículo uno de la Orden ESS/484/2013 de 26 de marzo.

|   | REFERENCIAS ELECTRÓNICAS                    |                           |                                                                                 |                    |  |
|---|---------------------------------------------|---------------------------|---------------------------------------------------------------------------------|--------------------|--|
|   | Id. CEA:                                    | Fecha:                    | Código CEA:                                                                     | Página:            |  |
|   | cadena de caracteres                        | DD/MM/YYYY                | caden-a de -carac-teres                                                         | 1                  |  |
| 1 | Ente dese essente po cord vélido de la refe | papela alactotototo I a a | standicidad da asta doo manto o ada car commenhada basta la facto delvanicana r | nadiante el Códico |  |

Este documento no será vilido sin la referencia electrónica. La autenticidad de este documento puede ser comprobada hasta la fecha dámmagaga, mediante el Electrónico de Autenticidad en la Sede Electrónica de la Seguridad Social, a través del Servicio de Vertificación de Integridad de Documentos.

Manual de uso

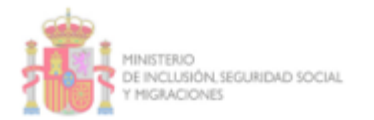

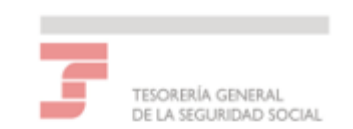

De acuerdo con el Reglamento (UE) 2016/679 y la Ley Orgánica 3/2018, de 5 de diciembre, a continuación, le proporcionamos información básica acerca del tratamiento de los datos personales.

| Responsable del<br>tratamiento                | Tesorería General de la Seguridad Social NIF: Q2827003A                                                                                                    |
|-----------------------------------------------|----------------------------------------------------------------------------------------------------|
| Finalidad del tratamiento                     | Ejercicio de las competencias propias de la TGSS: Gestión<br>integrada de la afiliación de trabajadores a la Seguridad Social e<br>inscripción de empresas, así como Liquidación de cuotas y<br>seguimiento de ingresos y deudas. |
| Legitimación                                  | Cumplimiento de una obligación legal aplicable al responsable del<br>tratamiento. El interesado dio su consentimiento para el<br>tratamiento de sus datos personales para uno o varios fines<br>específicos.                      |
| Destinatarios de cesiones<br>o transferencias | No se prevén cesiones de datos a terceros, ni transferencias<br>internacionales salvo obligación legal.                                                                                                    |
| Derechos de las personas<br>interesadas       | Puede ejercer los derechos de acceso, rectificación, supresión,<br>limitación al tratamiento, y reclamación ante la autoridad de<br>control, tal como se explica en la información adicional.                                     |
| Información adicional                         | Puede consultar la información adicional y detallada en nuestra<br>Sede Electrónica <u>http://run.qob.es/dpkjcs</u>                                                                                                    |
|                                               |                                                                                                    |

Información básica sobre protección de datos

| REFERENCIAS ELECTRÓNICAS |            |                         |         |  |
|--------------------------|------------|-------------------------|---------|--|
| Id. CEA:                 | Fecha:     | Código CEA:             | Página: |  |
| cadena de caracteres     | DD/MM/YYYY | caden-a de -carac-teres | 2       |  |

Este documento no será vilido sin la referencia electrónica. La autenticidad de este documento puede ser comprobada hasta la fecha dammúseus mediante el Código Electrónico de Autenticidad en la Sede Electrónica de la Seguridad Social, a través del Servido de Verificación de Integridad de Documentos.